## **NIKI VALIDATION & PRICES UPDATE**

### PULLING ITEMS FROM NIKI

- Pushing items on NIKI
- Merging NIKI items
- Progressing & Pulled data results

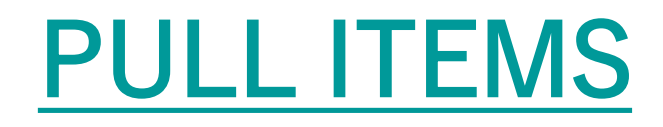

In the process of pulling items on NIKI, click on the NIKI button in the system as shown in the image below:

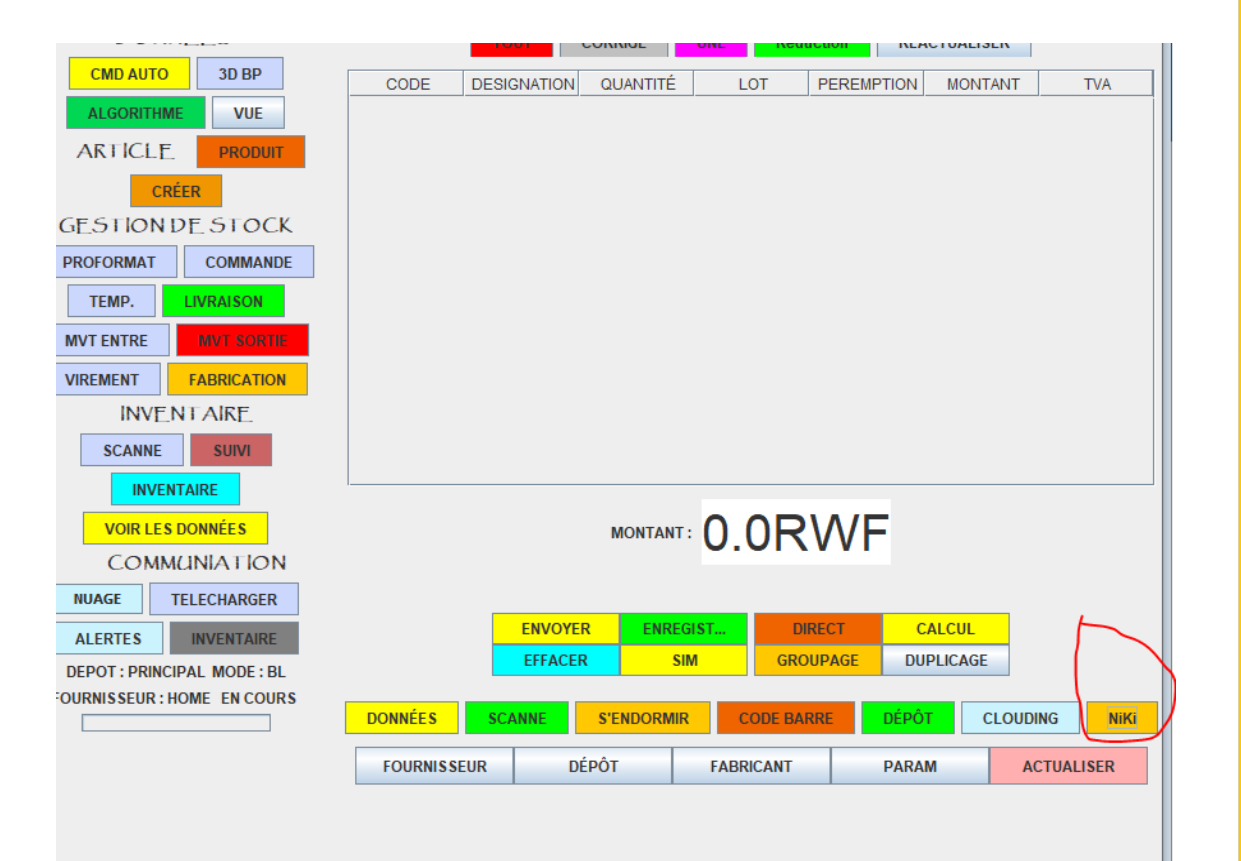

For the first time using NIKI to pull items, the above form is required with Distributor Name and Business Category. After filling submit.

| 🛓 ISHYIGA NIKI SETTING | _ |   | × |
|------------------------|---|---|---|
|                        |   |   |   |
|                        |   |   |   |
|                        |   |   |   |
| Distibutor Name        |   |   |   |
| Bussiness Cat          |   | 1 |   |
| Dussilless Cat.        |   |   |   |
|                        |   |   |   |
|                        |   |   |   |
| SUBI                   |   |   |   |
|                        |   |   |   |

#### **MERGE NIKI ITEMS**

After clinking on NIKI to pull item, we have three (3) different buttons as follow:

- ✤MY MERGE: pushing items to NIKI and pulling for new validated items on individual account.
- INDUSTRY MARGE: Pulling items which were transformed in general
- ✤ REVERT: stopping the process that is currently occurring

Upon clicking on MY MERGE, the system calculate the number of items different from the previous pull. Both the transformed which will merge in the Database and the created which will be added on NIKI as it is shown in the following images.

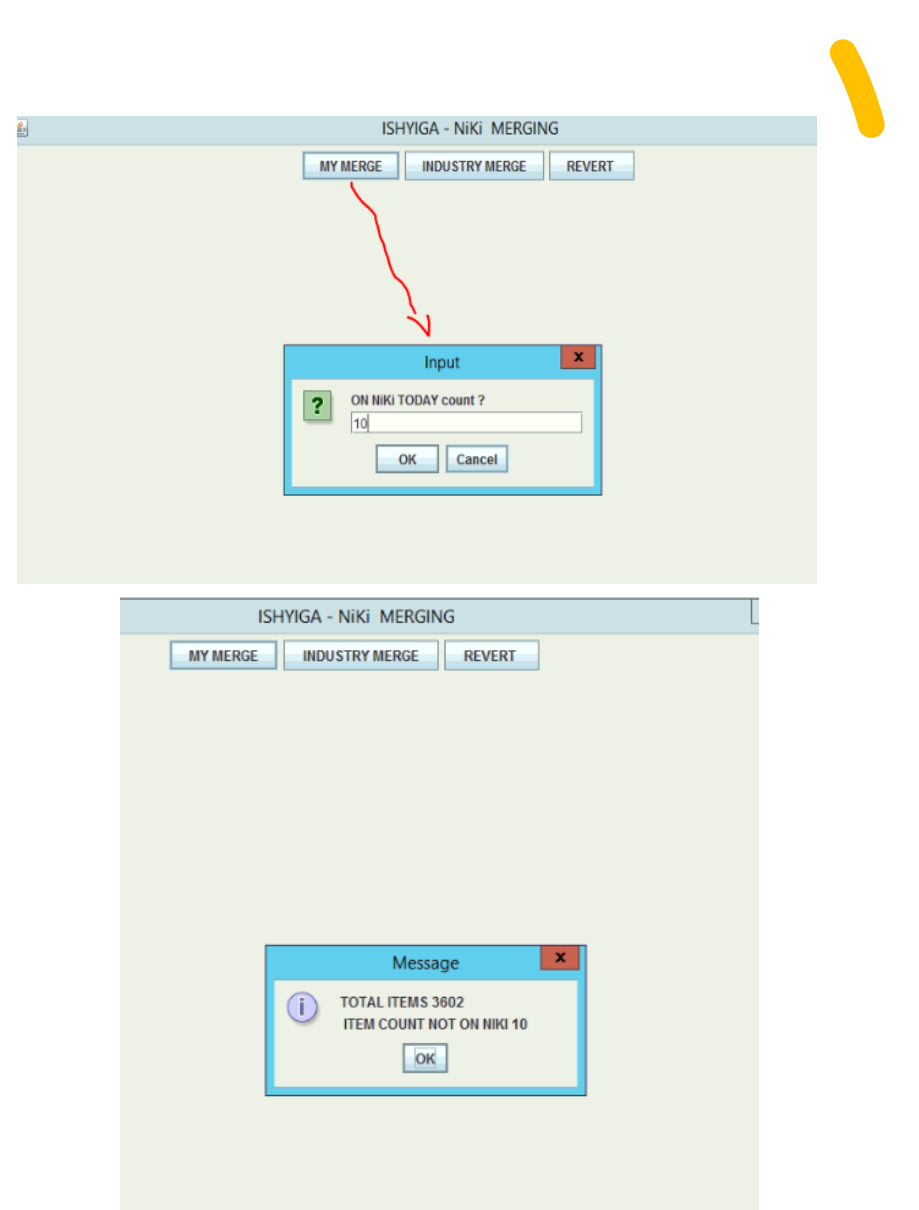

#### PROGRESSIVE

|   | ISH              | IYIGA - NiKi MERGIN | ١G     |
|---|------------------|---------------------|--------|
|   | MY MERGE         | INDUSTRY MERGE      | REVERT |
|   |                  |                     |        |
|   |                  |                     |        |
|   |                  |                     |        |
|   |                  |                     |        |
| 4 | REQUEST PROGRESS | _ <b>D</b> X        |        |
|   | 90%              |                     |        |
|   |                  |                     |        |
|   |                  |                     |        |
|   |                  |                     |        |
|   |                  |                     |        |
|   |                  |                     |        |
|   |                  |                     |        |
|   |                  |                     |        |

The above image give us the progress of merging items on NIKI by percentages

Once the progress bar is completed, a new page is displayed with all items merged and a small summary of items **sent**, **new**, **pending**, **transformed** and **rejected**.

|                                    | ISH      | YIGA - NiKi | MERGING   | 5      |       | _ 🗆 X |
|------------------------------------|----------|-------------|-----------|--------|-------|-------|
|                                    | MY MERGE | INDUSTRY    | / MERGE   | REVERT | r l   |       |
| OLD                                | NEW      |             | DECIS     | ION    | STOCK | PRICE |
| 1 Alpha Leo Gtte 2µg/ml 10ml 1 Fl  | null     | P           | ENDING    |        | 0.0   | 0.0   |
| Aquabloc Plasters 10x8cm Sterile   | null     | P           | ENDING    |        | 0.0   | 0.0   |
| Cerumen Hygiene Oreilles 2ml 10    | null     | P           | ENDING    |        | 0.0   | 0.0   |
| cerumen Formule Coloree Spray 4    | null     | P           | ENDING    |        | 0.0   | 0.0   |
| AR Ciflox-500mg (Ciprofloxacin) 10 | null     | P           | ENDING    |        | 0.0   | 0.0   |
| b Zole 400mg 1 Comp (Albendazole)  | null     | P           | ENDING    |        | 0.0   | 0.0   |
| bacoff Sirop 100ml 1 Fl            | null     | P           | ENDING    |        | 0.0   | 0.0   |
| ochlor Ear Drops 10ml 1 FI (Chlora | null     | P           | ENDING    |        | 0.0   | 0.0   |
| odominal Gauzes 50Pces 18*18Cm     | null     | P           | ENDING    |        | 0.0   | 0.0   |
| bdominal Support 9' M              | null     | N           | OT LISTED |        | 0.0   | 0.0   |
|                                    |          |             |           |        |       |       |
|                                    |          |             |           |        |       |       |

#### ITEM NIKI VALIDATION

- Log in NIKI
- Temporary items
- Item validation

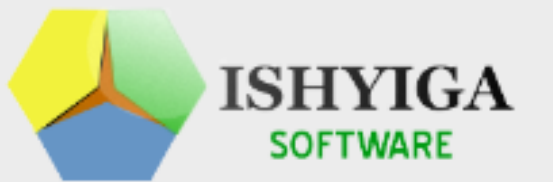

#### Welcome to NIKI, Please login to continue.

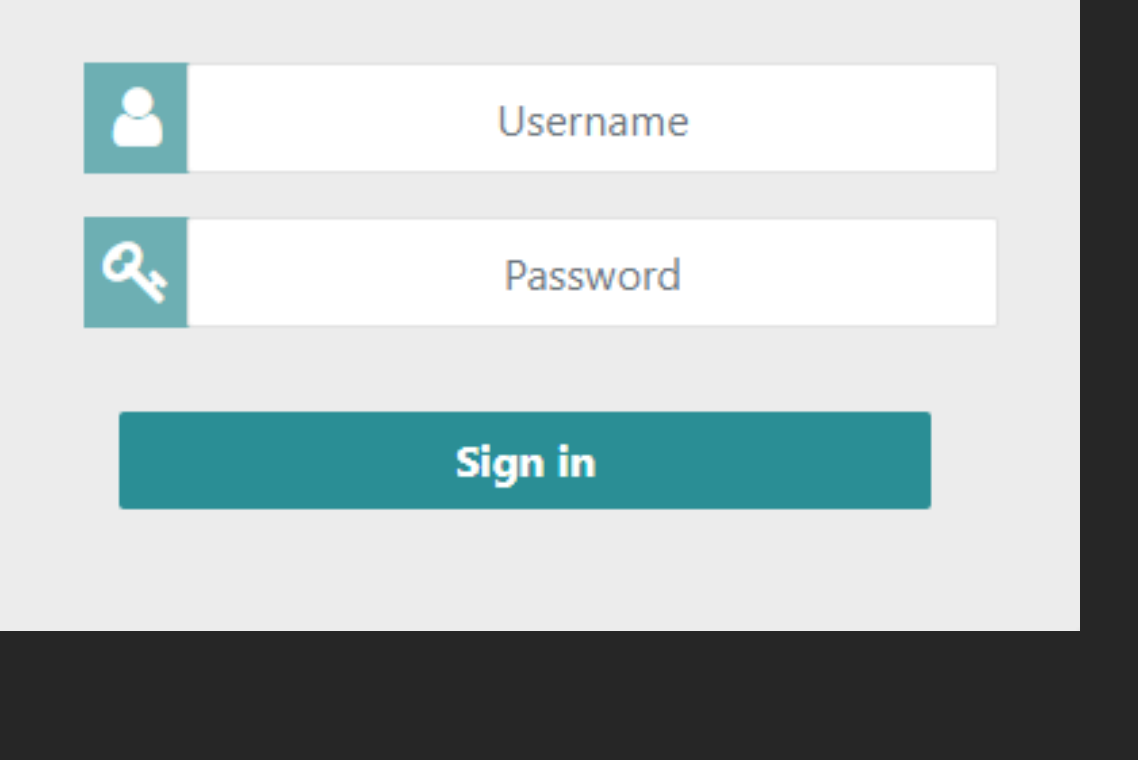

#### **NIKI LOGIN**

To access NIKI the credentials are needed. The below is the login interface, a USERNAME & PASSWORD will be provided by ISHYIGA TEAM

#### **TEMPORARY ITEMS**

After logging in NIKI the below image is the landing page. It has buttons which perform different tasks and will be explained more. With the TRANSFORM button it contains all items which are **pending** and need to be validated.

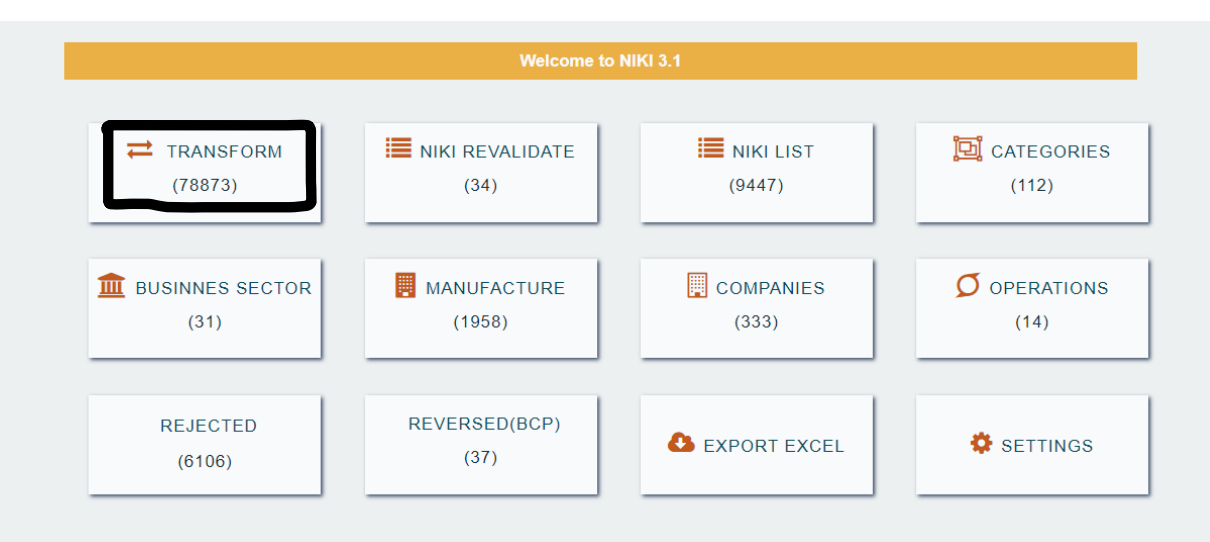

| ltem<br>ID ↓≞ | Description 1                     | Category ↓↑ | Company 1     | Busines<br>Categ 11   | Manufacture 🕼 | Validate 🕼 | Delete 🕼 |
|---------------|-----------------------------------|-------------|---------------|-----------------------|---------------|------------|----------|
| 156444        | Bifa Goldnut chocolate            | NEW         | KIPHARMA      | WHOLESALE<br>PHARMACY | NONE          | Validate   | Delete   |
| 156445        | Bifa Keks plain 45g               | NEW         | KIPHARMA      | WHOLESALE<br>PHARMACY | NONE          | Validate   | Delete   |
| 156446        | Bifa Goldnut bitter chocolate 80g | NEW         | KIPHARMA      | WHOLESALE<br>PHARMACY | NONE          | Validate   | Delete   |
| 156450        | Bifa Mosaic cookies with cocoa    | NEW         | KIPHARMA      | WHOLESALE<br>PHARMACY | NONE          | Validate   | Delete   |
| 156563        | BONJOUR GOLDEN SLEEP 2-6KG        | CA          | VINE PHARMACY | RETAIL<br>PHARMACY    | null          | Validate   | Delete   |
| 156565        | JIBU WATER 1L                     | CA          | VINE PHARMACY | RETAIL<br>PHARMACY    | null          | Validate   | Delete   |
| 156567        | TACROLIMUS 5MG 1COMP              | PSE         | VINE PHARMACY | RETAIL<br>PHARMACY    | null          | Validate   | Delete   |
| 156568        | 2 WRISTS BANDAGE SIZE M           | CA          | VINE PHARMACY | RETAIL                | null          | Validate   |          |

With the list of pending items, there is a button to validate on each item which will lead to the validation form.

#### INSURANCE PRICES

Health insurances likely to change medicine prices for pharmacies, and it would be time consuming to update items one by one in the system. So, with NIKI, there is an option of updating all item's prices at once.

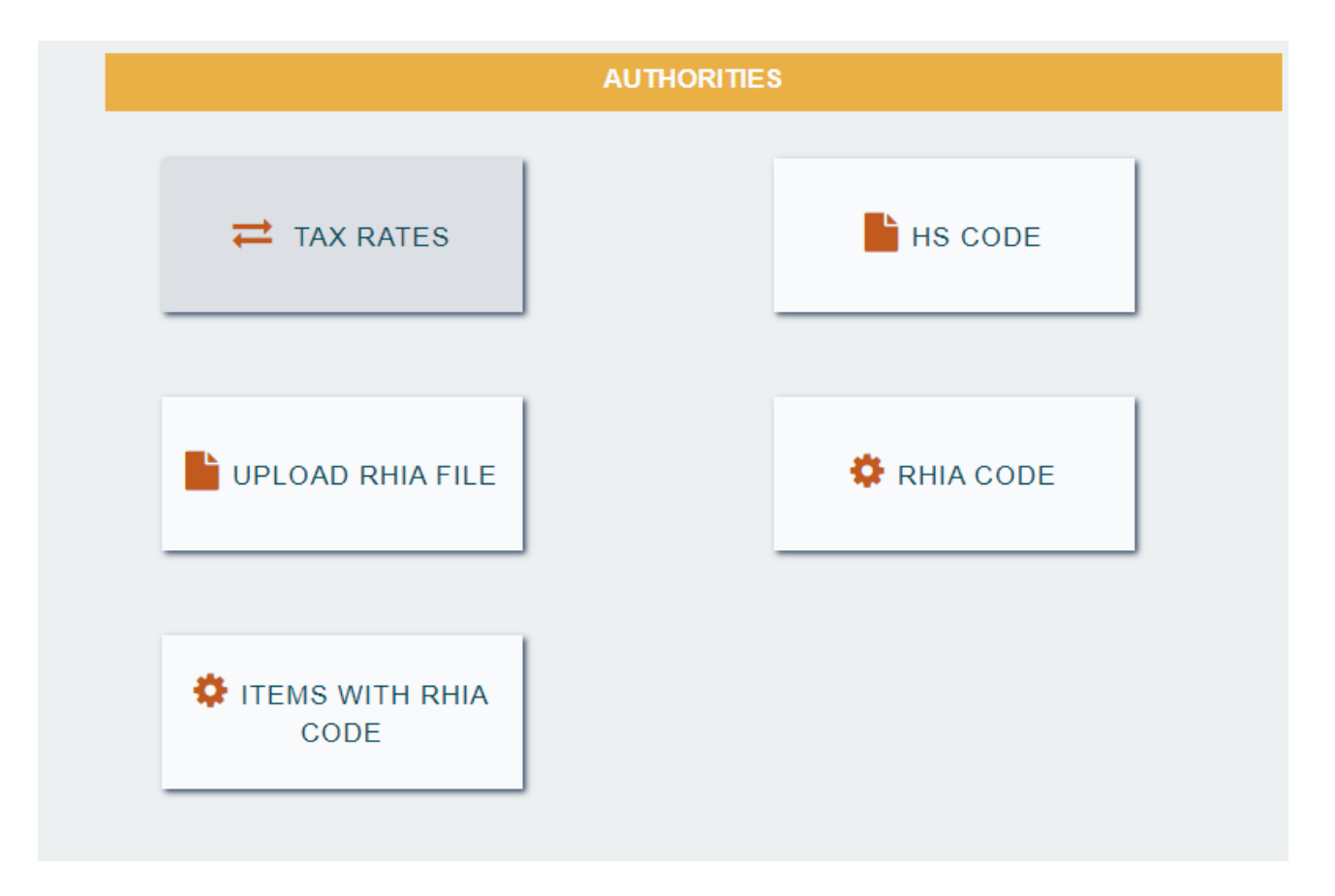

#### **INSURANCE PRICES**

Health insurances likely to change medicine prices for pharmacies, and it would be time consuming to update items one by one in the system. So with NIKI, there is an option of updating all item's prices at once.

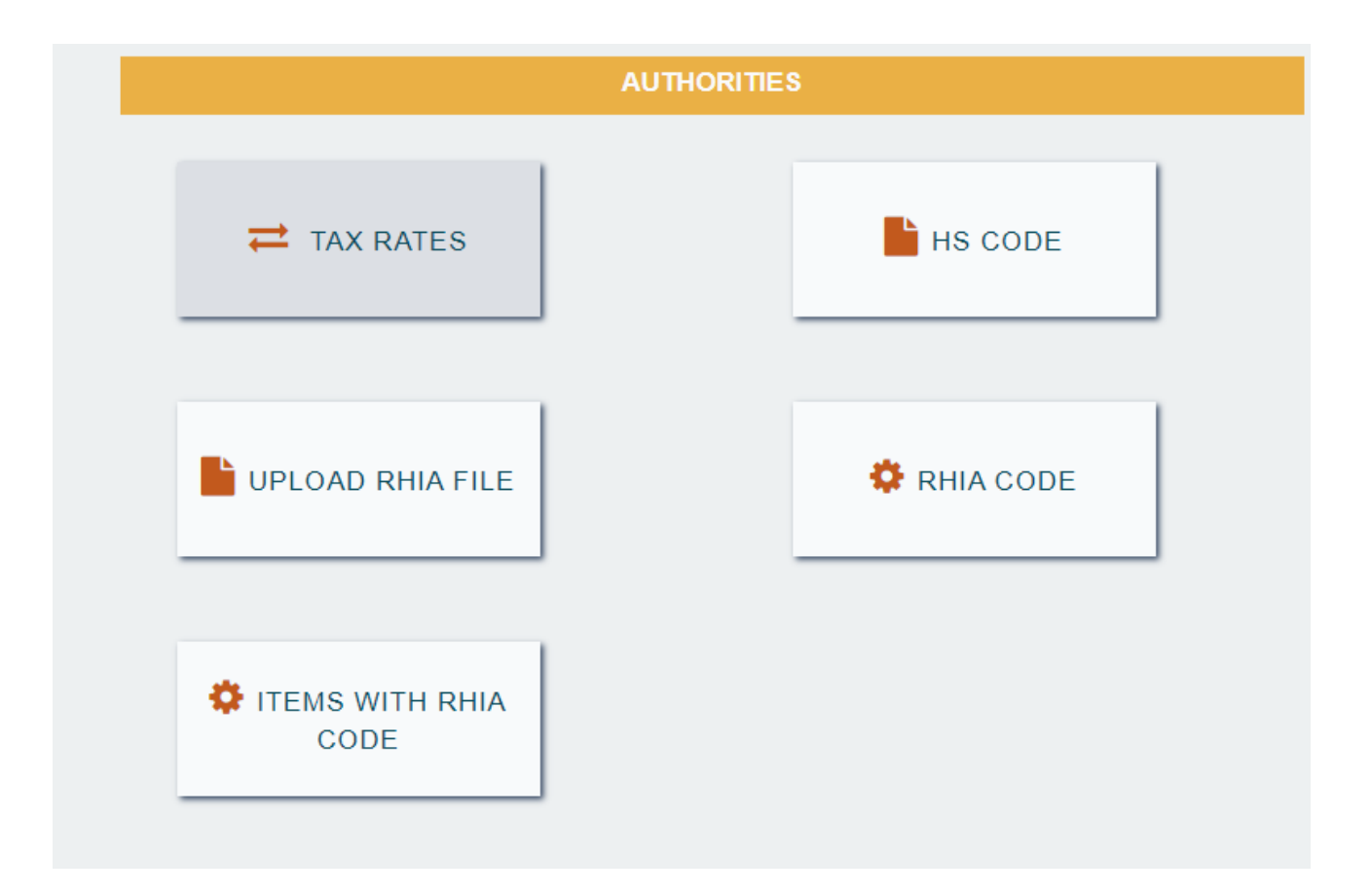

### **INSURANCE PRICES (SYSTEM)**

|                                                                                                    |                                                        |             |                                                               |         |                                                                             | · · · · · · · · · · · · · · · · · · ·                  | 🖢 HABIMANA CLAUDE's Ishyiga SES                                                                                                    | SSION + PRICE LISTCASHNORM + MO                                                                                                    | DDE: FACTURE + COMPANY NAME: VINE PHARMAC                                   | (                                                                           |             | -                          |                      |
|----------------------------------------------------------------------------------------------------|--------------------------------------------------------|-------------|---------------------------------------------------------------|---------|-----------------------------------------------------------------------------|--------------------------------------------------------|----------------------------------------------------------------------------------------------------|----------------------------------------------------------------------------------------------------|-----------------------------------------------------------------------------|-----------------------------------------------------------------------------|-------------|----------------------------|----------------------|
| Pharmacy to update insurance prices, these are the steps<br>to follow as it is shown in the images:<br>1. Click on DATA<br>2. On a new window opened, Click on UPDATE |                                                        |             |                                                               |         |                                                                             | steps                                                  | 9.3.4(BUFFALO)<br>TACROLIMUS 5MG 1COMP****<br>VACCIN SHINGRIX PDRE ET<br>(BONI) MAGNESIUM EFF. CIT                                                                         | ITEMS SELL   *5,080.00 RWF   T SESPENSION   TRON 20PCS****3,100.00                                                                       | ALCOHOL SWABS 70% 1PCE x 1 PRICE<br>0.00<br>QTE 0/100000 % 0                | SURVIMED OPD INJ. 500ML x 1<br>PRICE 8,500.00<br>QTE 0/7800 % 0             | ALC ONE T   | EDUCTION                   | DRAFT                |
|                                                                                                    |                                                        |             |                                                               |         |                                                                             | ΓE                                                     | 10 EYE PADS WITH ADHESIVE<br>2 WRISTS BANDAGE SIZE L 1<br>2 WRISTS BANDAGE SIZE L 1<br>20 PLASTERS CLASSIC 19*72<br>4-ACID LIQUID 200ML 1FL**<br>40 PLASTERS DELICATE MIXE | E EDGE PIC 1BTE****800<br>1BTE***5,800.00 RWF<br>****5,800.00 RWF<br>2MM ANTIBACT M 1BTE***<br>**1,100.00 RWF<br>ED ANTIBACT (STRIP PLA: | CAPTOPRIL 25MG 1COMP ~ x 100<br>PRICE 100.00<br>QTE 0/2782 % 0              | AIGUILLE DISP. 21G 1PCE x 100<br>PRICE 15.00<br>QTE 0/1500 % 0              |             |                            |                      |
| I HOIN                                                                                                    |                                                        |             |                                                               |         | ~1                                                                          |                                                        | AACIFEMINE 2MG 1COMP****<br>AAITHROMYCINE 500MG B/3**<br>ABACOFF 100ML SYRUP****1<br>ABAISSE LANGUE BOIS 100 F<br>ABDOMINAL BINDER****15,00                                | 300.00 RWF<br>***200.00 RWF<br>1,600.00 RWF<br>PCES****3,000.00 RWF<br>30.00 RWF                                                         | ENVELOPPE A MEDICAMENTS 1PCE x<br>500 PRICE 1,000.00<br>QTE 3100/1453 % 213 | AUGMENTIN 500MG/62,5MG 1COMP x<br>16 PRICE 470.00<br>QTE 1297/890 % 145     |             |                            |                      |
| A                                                                                                    | HABIMANA CLAUDE's Voir Fich<br>RADIANT<br>RAMA<br>RDRC | ier Session | - D X                                                         | 1 PRICE | SURVIMED OPD INJ. 500ML x 1<br>PRICE 8,500.00<br>QTE 0/7800 % 0             | ALL ONE                                                | DOMINAL BINDER 12INCH S<br>DOMINAL BINDER 9 INCH S<br>DOMINAL BINDER 9INCH L/<br>DOMINAL GAUZES PADS 48F<br>DOMINAL MATERNITY BINDE                                        | S/M CONWEL****19,200.0<br>S/M CONWELL***19,200.0<br>/XL CONWELL***19,200.0<br>PCES 8" X 10"****16,00<br>ER UNIVERSAL****15,000           | PREDNISOLONE 5MG CES S/F x 1<br>PRICE 50.00<br>QTE 0/876 % 0                | PARACETAMOL 500MG BLISTER 1COMP<br>x 1000 PRICE 20.00<br>QTE 5680/847 % 670 | TOTAL Ø     | RWF                        |                      |
| WI                                                                                                    | REMISE<br>RIGHTTOPLAY<br>ACCOUNTING                    | STOCK       | EMPLOYEE                                                      | 100     | AIGUILLE DISP. 21G 1PCE x 100<br>PRICE 15.00<br>QTE 0/1500 % 0              | -                                                      | EARCH<br>ORDERS<br>Y I M EMPTY @ Jul 13, 2023, 3:12                                                                                                    | 2:17 PM                                                                                                    | OMEPRAZOLE 20MG BLISTER 1CAPS x<br>14 PRICE 50.00<br>QTE 2855/844 % 338     | SD BIOLINE HBS AG FAST 1STRIP x<br>100 PRICE 330.00<br>QTE 0/800 % 0        | CASH CREDIT | INEZA<br>CIC<br>BRI<br>RAD | GNA<br>ITAM<br>IANT  |
|                                                                                                    | INVOICE                                                | SALES       | CREDIT                                                        | PCE x   | AUGMENTIN 500MG/62,5MG 1COMP x<br>16 PRICE 470.00<br>QTE 1297/890 % 145     |                                                        | VEDETTE<br>ALIMENT BÉBÉ<br>PAMPERS                                                                                                    | IMITI<br>COSMETIQUE<br>ANTIDOULEUR                                                                                                    | AMOXYCILLINE 500MG 1CAPS x 1000<br>PRICE 60.00<br>QTE 2360/798 % 295        | BETAPYNE 500MG 1COMP ~ x 18<br>PRICE 350.00<br>QTE 1181/750 % 157           | DATA SCAN ( |                            | AP<br>ROFORMA :<br>? |
|                                                                                                    | VIEW EVENTS                                            | UNVALIDATE  | CASHDESK                                                      | × 1     | PARACETAMOL 500MG BLISTER 1COMP<br>x 1000 PRICE 20.00<br>QTE 5680/847 % 670 | TOTAL                                                  |                                                                                                    | ANTIHISTALIOUE                                                                                                    |                                                                             | I                                                                           |             |                            |                      |
| SE.                                                                                                    | UPDATE                                                 | ) sql       | REPORT                                                        | -CAPS X | SD BIOLINE HBS AG FAST 1STRIP X<br>100 PRICE 330.00<br>QTE 0/800 % 0        | CASH CREDI<br>CASHNORM<br>SOCIETE<br>RAMA<br>FARG RHIA |                                                                                                    |                                                                                                    |                                                                             |                                                                             | 1           | -                          |                      |
| A                                                                                                    | LIMENT BÉBÉ                                            |             | AMOXYCILLINE 500MG 1CAPS<br>PRICE 60.00<br>QTE 2360/798 % 295 | x 1000  | BETAPYNE 500MG 1COMP ~ x 18<br>PRICE 350.00<br>QTE 1181/750 % 157           | PSF                                                    | Q                                                                                                    |                                                                                                    |                                                                             |                                                                             |             |                            |                      |

#### CONT'D

- 3. In a presented box choose WEB IMPORT
- 4. Another box, choose RHIA PRICE.
- 5. After clicking **OK**, wait for the confirmation message that the prices are updated successfully.

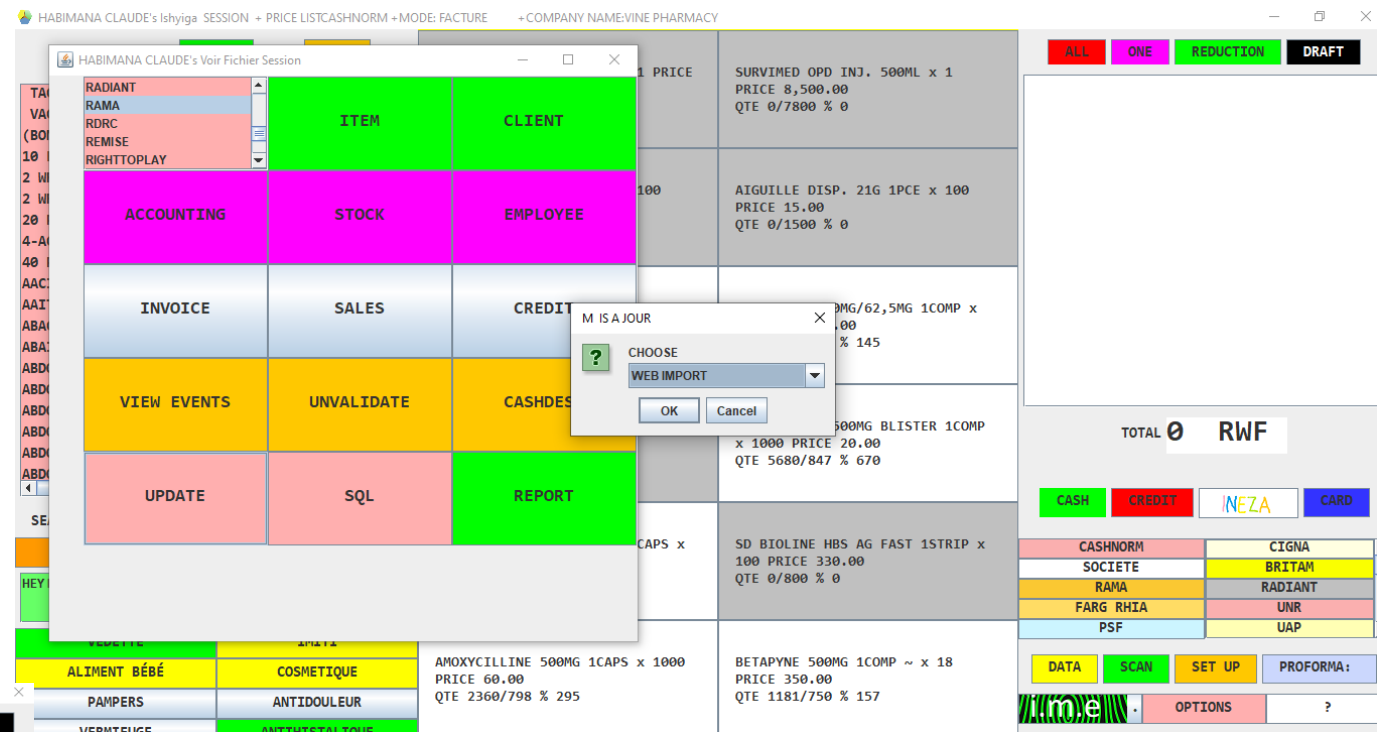

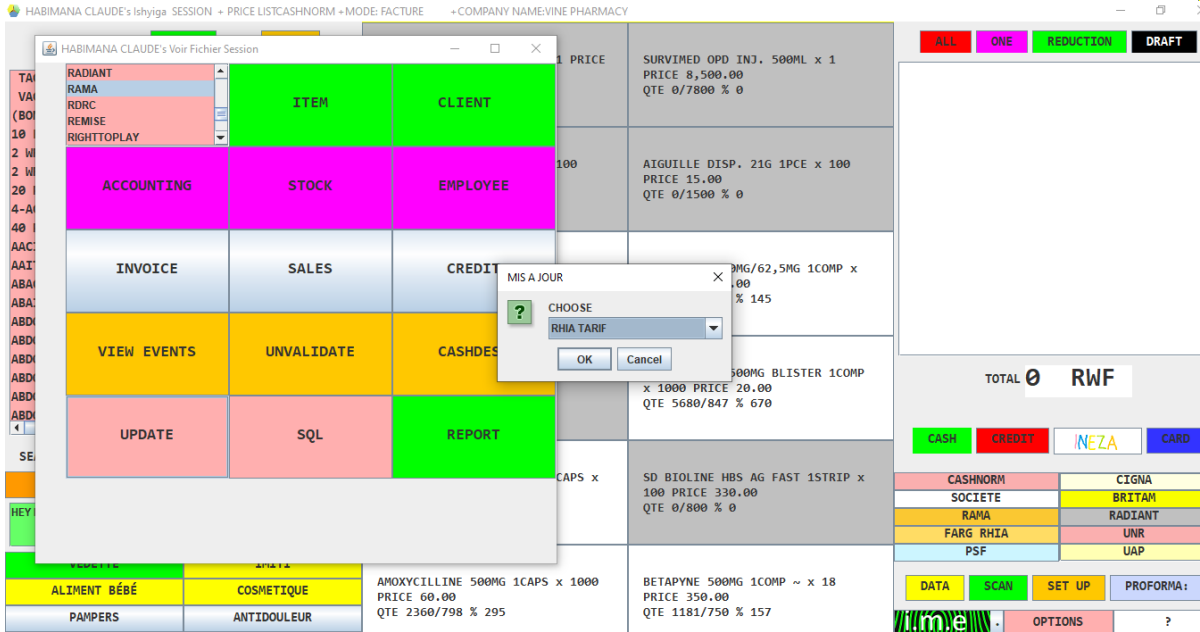

When the update process is complete the system will give a notification message saying that "RHIA TARIF UPDATED SUCCESSFULLY"

| 9.3.4(BUFFALO) STO<br>LOFNAC (DICLOFENAC) 100<br>SILDENAFIL TEVA 50MG 1CO<br>AACIFEMINE 1MG 1COMP****<br>AACIFEMINE 2MG 1COMP****<br>ABACOFF SIROP 100ML ~***<br>ABACOFF SIROP 100ML ~***<br>ABCHLOR EYE DROPS 0.5% 10<br>ABDOMINAL SUPPORT 9 L***<br>ABDOMINAL SUPPORT 9 M***<br>ABDOMINAL SUPPORT 9 S***<br>ABDOMINAL SUPPORT 9 S***<br>ABDOMINAL SUPPORT 9 S***<br>ABDOMINAL SUPPORT 9 XL**<br>ABNAL (SODIUM CHLORIDE)<br>ABSORBANT COTTON WOOL 100<br>AC. ACETYLSALICYLIQUE 100<br>AC. ACETYLSALICYLIQUE 750 | 9.3.4(BUFFALO) STOCK ITEMS SELL        |                 | PARACETAMOL<br>500MG<br>1COMP x<br>1000 PRICE<br>20.00<br>QTE 0/877<br>% 0<br>AMOXYCILLIP<br>500MG<br>1CAPS ~ x<br>100 PRICE<br>50.00<br>QTE<br>1831/425 %<br>essage<br>RHIA TARIF | ALL ONE R<br>VPDATED SUCCESSFULLY | <b>DUCTION</b> DRAFT | 1 |  |  |
|----------------------------------------------------------------------------------------------------|----------------------------------------|-----------------|----------------------------------------------------------------------------------------------------|-----------------------------------|----------------------|---|--|--|
| ACECLOFENAC 100MG 1COMP*<br>ACEPAR (ACECLOFENAC & PA                                                                                                    | ***77.00 RWF<br>RACETAMOL) 100MG/500MG | ARTEMETHER      | 20MG<br>1COMP x                                                                                                    | TOTAL                             | RWF                  |   |  |  |
| ACEPAR-MR 100MG/500MG/37<br>ACICLOVIR 200MG 1COMP ~*                                                                                                    | 5MG 1TAB****200.00 RWI                 | 20MG/120MC      | 100 PRICE                                                                                                    |                                   |                      |   |  |  |
|                                                                                                    |                                        | QTE 89/240      | QTE                                                                                                    | CASH CREDIT                       |                      |   |  |  |
| SEARCH                                                                                                    | See .                                  |                 | 1050/240<br><u>% /137</u>                                                                                                    |                                   |                      |   |  |  |
| ORDERS                                                                                                    | ORDERS                                 |                 | 300MG                                                                                                    | CASHNORM                          | SORAS                |   |  |  |
| HEY I M EMPTY @ Jul 13, 2023, 4:2                                                                                                    | 1CAPS x                                | 1COMP x<br>1000 | SOCIETE                                                                                                    | RADIANT                           |                      |   |  |  |
|                                                                                                    | 1000 PRICE                             | PRICE           | SAHAM                                                                                                    | UNR                               |                      |   |  |  |
|                                                                                                    |                                        | QTE 327/240     | 100.00<br>OTE                                                                                                    | MMI                               | UR-KGL CAMPUS        | - |  |  |
| VEDETTE                                                                                                    | IMITI                                  | % 136           | 0/162 %                                                                                                    |                                   |                      |   |  |  |
| ALIMENT BÉBÉ                                                                                                    | COSMETIQUE                             | UNT-DTAMTCE     | 1CAPS x                                                                                                    | DATA SCAN S                       | PROFORMA:            |   |  |  |
|                                                                                                    |                                        | CONC ACONT      | 96                                                                                                    |                                   |                      |   |  |  |

#### CHALLENGES ON PRICE UPDATE

- Items with different names on RHIA and in the system. The item prices is updated but no stock. Also, in case an item with similar to the on in RHIA have status of sommeil, still the system update the price. Client can change the item in case it update the one in sommeil and can also change the new price to the item with stock
- When an item is not available in the system, it automatically create it with the price.

# THANK YOU